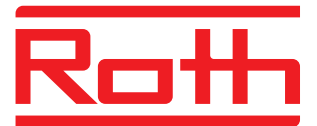

# **Roth Touchline**

Käyttöopas -lyhyt ja helppo

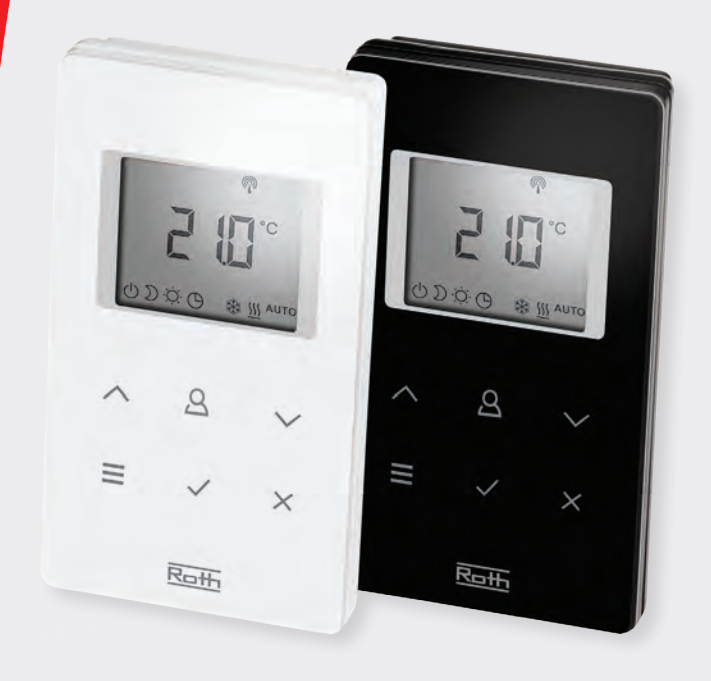

German quality since 1947

## Touchline, pikaopas

Roth Touchline lattialämmitysjärjestelmä koostuu 1 - 5 kytkentälaatikosta ja useista huonetermostaateista.

Kytkentälaatikko palvelee muun muuassa toimintoja kuten

pumpun pysäytys tai lämmityslaitteen ohjaus.

Termostaatit ovat saatavissa lattia-anturilla (IP) tai ilman. Roth Touchlinen on helppokäyttöinen ja voidaan ohjata Android ja iOS sovelluksella. Alla mainitaan yleisimmin käytettyjä asetuksia.

Tarvitsetko täydellinen käyttöopas, voit ladata sen osoitteesta roth-nordic.fi

Sisältö:

- Pika-aloitus (asentaja)
- Käyttö asetukset (käyttäjä)
- Lisäasetukset (asentaja)

### 1. Kytkentälaatikon yleiskatsaus

- 1. Muuntaja 230/24V AC
- 2. Langaton kytkentälaatikko
- 3. LED-valot palaa kun lämmitystarve, vilkkuvat kun valmis rekisteröimään
- 4. Painikkeet, rekisteröintiä varten
- 5. Liittimet
- 6. Jännityksen poisto
- 7. Mahdollisesti SD-kortinlukija ohjelmiston päivitystä varten
- 8. Tulo ulkopuoliselle antennille
- 9. LAN tulo

#### 2. Huonetermostaatin yleiskatsaus

- 1. Langaton yhteys
- 2. Lämpötilan asetusarvo ja sen hetkinen arvo, aikaohjelmat ja lattian lämpötila
- 3. Ohjearvot, aika- ja päiväys, aikaohjelmat, ja muita arvoja
- 4. Uusi Multi toiminto-painike
- 5. Menu-painike, toiminnot ja parametrit
- 6. Peruuta
- 7. OK
- 8. Avaus, avaa langaton huonetermostaatti 5 mm ristipääruuvimeisselillä
- 9. Infrapunatunnistin (IP malli)
- 10. Paristojen tila, eco-indikaattori, kastepiste, yleinen hälytys, lukko.
- 11. Viikonpäivät aikaohjelmalle
- 12. Huone/lattia lämpötila
- 13. Aputeksti konfiguroimista varten
- 14. Käyttötilat ja asetukset

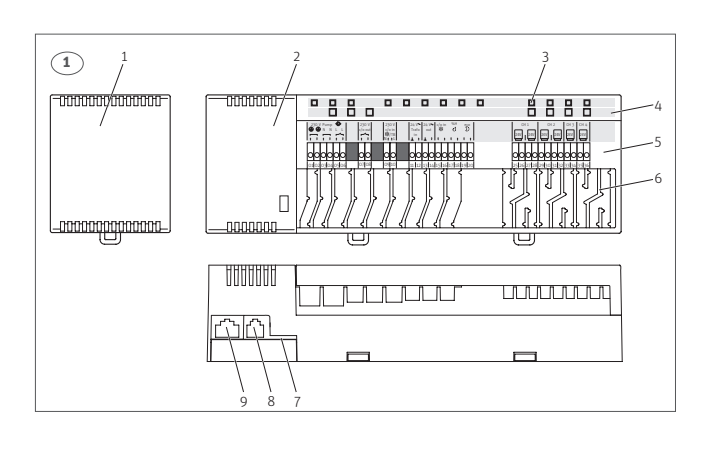

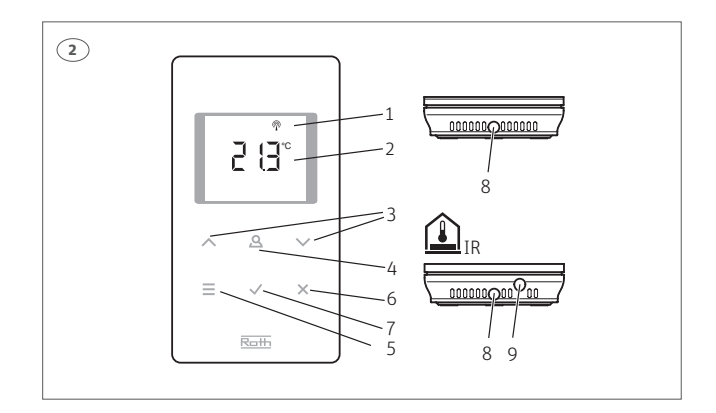

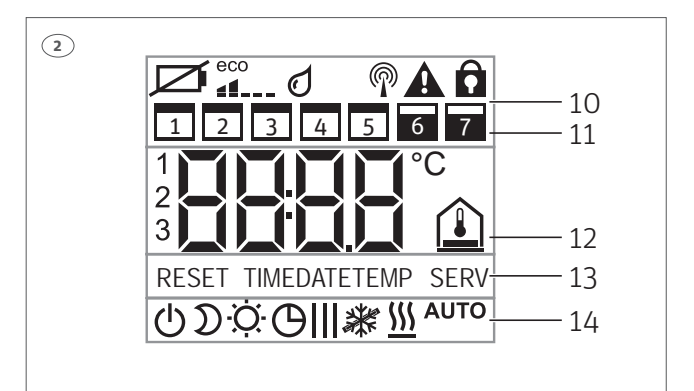

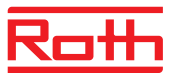

3. Asenna kytentälaatikko ja kytke toimilaitteet (24V).

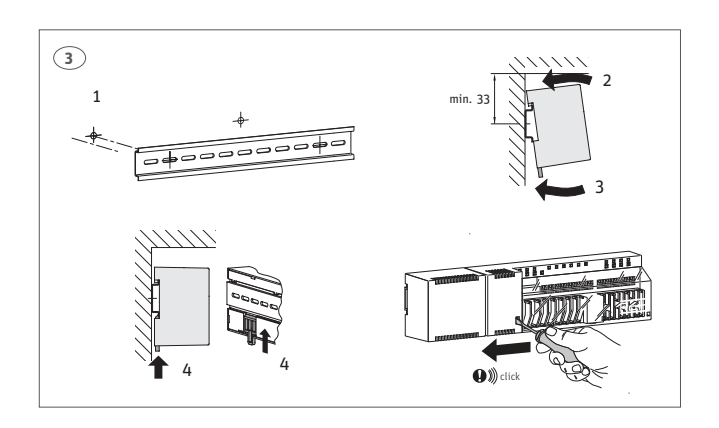

## 4. Asenna mahd. pumpun johdot kuvan mukaan.

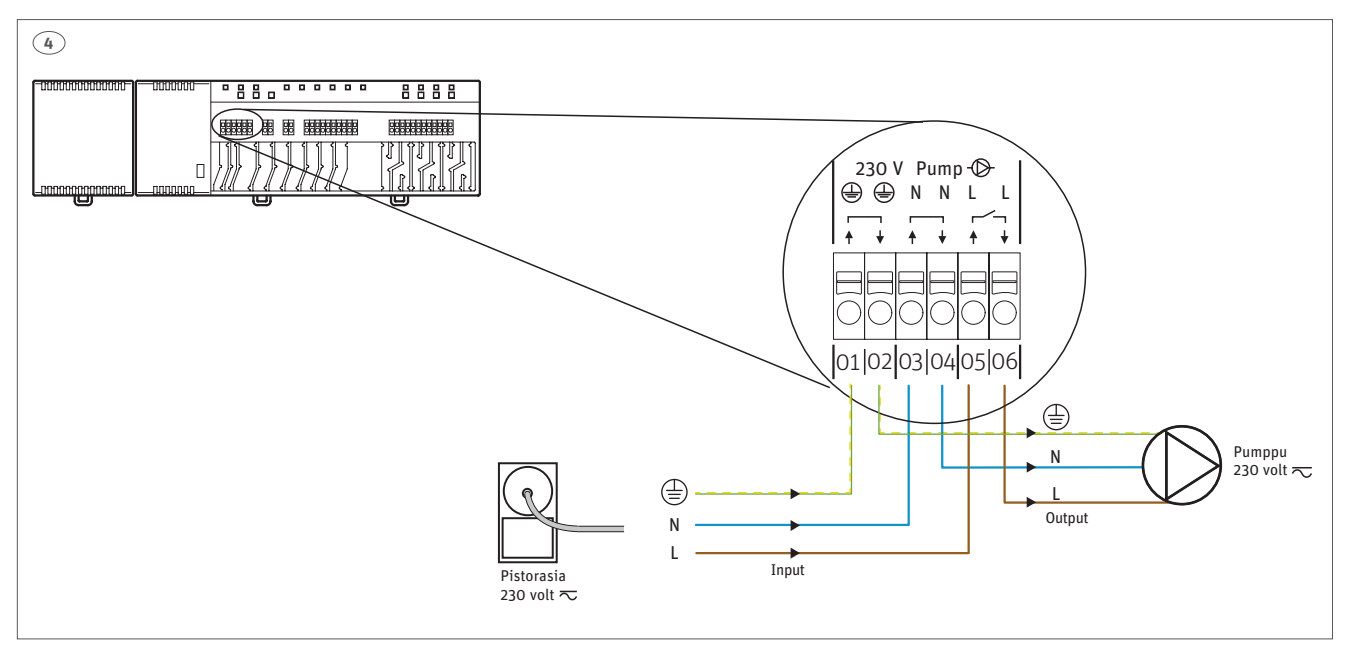

- 5. Aseta paristot termostaatteihin ja asenna termostaatit seinälle.
  A: Koskee kaikkia termostaatteja.
  - **B:** Koskee vain IR termostaatti.

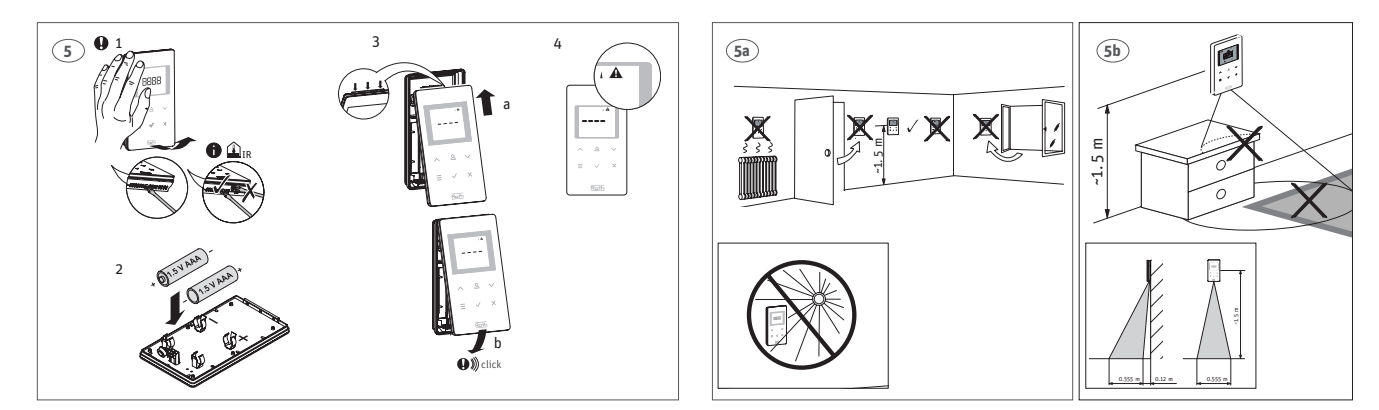

## Touchline, pikaopas

## 6. Touchlinen huonetermostaatin rekisteröinti kytkentälaatikkoon

Paina lyhyesti haluttua kanavaa, jonka haluat rekisteröidä Touchline huonetermostaatille. Kanavan merkkivalo vilkkuu nyt jatkuvasti ja on valmis rekisteröitäväksi.

Touchline huonetermostaatti on nyt valmis rekisteröintiä varten ja symboli: **A** näkyy.

Paina Touchline huonetermostaatin anturipainiketta ☑+⊠ n. 5 sekunnun ajan kunnes huonetermostaatti näyttää (PARI). Vapauta tämän jälkeen anturipainiketta.

### 7. Ajan ja päiväyksen asettaminen

Virheettömän toiminnan takaamiseksi jokaisen langattoman kytkentäyksikön aika ja päiväys tulee säätää.

Kun ensimmäinen langaton huonetermostaatti rekisteröidään langattomaan kytkentälaatikkoon, järjestelmä pyytä asentamaan aika ja päiväys. Jos tätä toimintoa ei tässä vaiheessa suorita se toistuu seuraavan langattoman huonetermostaatin rekisteröimisen yhteydessä.

Mikäli keskusyksikkö on liitetty Internettiin lähiverkon kautta, Touchline-kytkentälaatikko hakee automaattisesti kellonajan.

- › Tuntimäärä vilkkuu
- > Aseta tunnit painamalla anturipainiketta 🖂 tai 🖂
- > Vahvista painamalla anturipainiketta ☑ Minuuttimäärä vilkkuu.
   > Aseta minuutit, vuosi, kuukausi ja päivä samalla tavalla kuin

tunnit.

 $\triangleright$  Kun aika ja päiväys on asetettu, paina anturipainiketta  $\boxdot$  Näytöllä näkyy käyttötila.

### 8. Huonelämpötilan asettaminen

#### Jos termostaattiin ei koske 10 sekunnin ajan huonetermostaatti siirtyy stand-by-tilaan. Paina mitä tahansa huonetermostaatin painiketta 5 sekunnin ajan ja näyttö vaihtuu takaisin käyttötilaan.

### Huonelämpötilan asettaminen

→ Vaihda asetusarvo painamalla anturipainiketta 🖂 tai 🖂.

> Vahvista uusi asetusarvo painamalla anturipainiketta ⊡. Jos anturipainiketta ei paineta, uusi asetusarvo tallentuu automaattisesti 5 sekunnin kuluttua.

### P valikkojen kuvaus:

- 1. Herätä termostaatti.
- 2. Paina 🗏 10 sekunnin ajan.

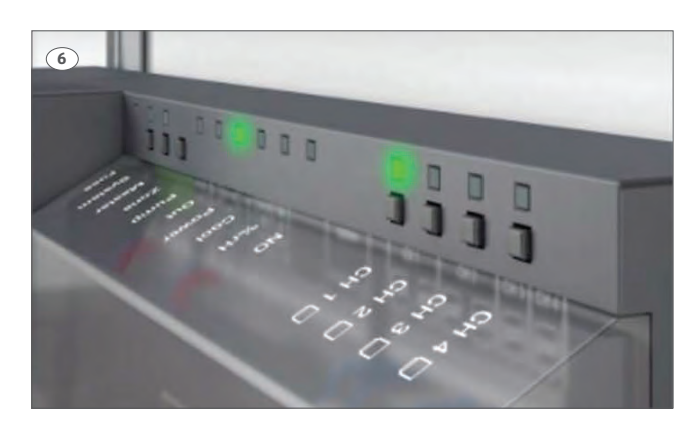

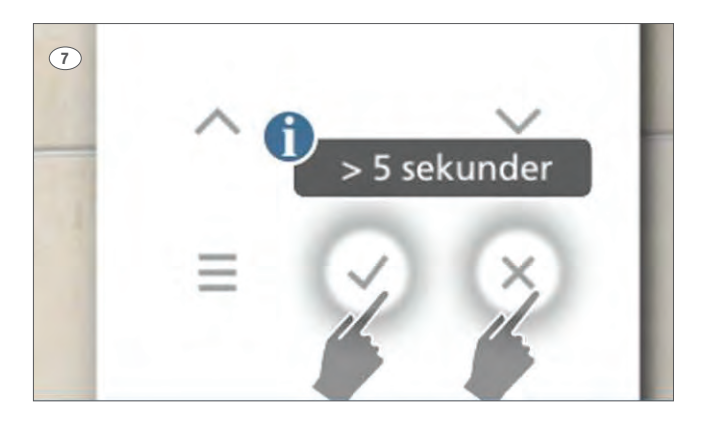

| Parametri | Kuvaus                                                                                                    |
|-----------|----------------------------------------------------------------------------------------------------|
| P-01      | Aseta näyttö valmius-tilaan: sen hetkinen arvo tai aika                                                                                 |
| P-02      | Aseta asetusarvo minimaaliselle lattialämpötilalle (ainoastaan versiot integroidun IP-anturin kanssa)                                   |
| P-03      | Aseta korkeimmat ja alhaisimmat rajat huonelämpötilan asetusarvolle                                                                     |
| P-04      | Aikaohjelmien vaihto                                                                                                    |
| P-05      | Palauta aikaohjelmat tehdasasetuksiin                                                                                                   |
| P-06      | Aseta näyttö stand-by-tilaan (maks. paristoa säästävä tila)                                                                             |
| P-07      | Aktivoi tai inaktivoi anturipainikkeen ääni                                                                                             |
| P-08      | Näytä langattoman huonetermostaatin tunnistenumero                                                                                      |
| P-09      | Näytä langattoman kytkentäyksikön tunnistenumero                                                                                        |
| P-10      | Multi toiminto menu jäähdytys- tai juhlatilaan.                                                                                         |
| P-SE      | Pääsy vain palvelukoodilla, tehdasasetukset "1234"                                                                                      |
| P-21      | Näytä langattoman huonetermostaatin ohjelmistoversio                                                                                    |
| P-22      | Näytä langattoman kytkentäyksikön ohjelmistoversio                                                                                      |
| P-23      | Näytä langattoman kytkentäyksikön ja I/O-Boxin sen hetkinen status                                                                      |
| P-24      | Palauta parametri tehdasasetuksiin. Kytkentälaatikon tai huonetermostaatin palautus tehdasasetuksiin katso parametri <b>P-24</b> sivu 7 |
| P-32      | Aseta lämpötila pakkassuojalle                                                                                                    |
| P-66      | Aktivoi tai inaktivoi optimoitu toimilaitteen ohjaus                                                                                    |

#### Minimi lattialämpötilan asettaminen

Lattialämpötilan asetus on mahdollinen vain huonetermostaatti tyypeissä, joissa on lattialämpötilan mittaus (IP). Tehdasasetuksena 15°C. Säätöalue 15 - 30°C.

→ Painamalla anturipainiketta 国 5 sekunnin ajan pääset käyttötilavalikkoon. Näytöllä näkyy **P-01**.

> Paina anturipainiketta v huonetermostaatin näytöllä näkyy asetusarvo ja symboli 🔔.

> Vaihda asetusarvo painamalla anturipainiketta 🔼 tai 🖂.

> Vahvista uusi asetusarvo painamalla anturipainiketta .
 Näytöllä näkyy P-03.

> Poistu käyttäjävalikosta painamalla anturipainiketta 🗵.

#### 9. Rekisteröimisen testaus

Suorita seuraavat vaiheet tarkistaaksesi, että langaton huonetermostaatti ja langaton kytkentälaatikko on sijoitettu oikealla tavalla.

> Paina langattoman huonetermostaatin anturipainikkeita
 ✓ ja x n. 5 sekunnin ajan samanaikaisesti.

> Langattoman huonetermostaatin näytöllä näkyy "Pari"-"Testi" ja kytkentäyksikön CH LED-valo palaa. Jos langaton huonetermostaatti on valittu useammalle kuin yhdelle kanavalle, silloin kaikki LED-valot syttyvät palamaan.

 > LED-valo(t) sammuvat 5 sekunnin kuluttua. Rekisteröinti on testattu.

HUOMAUTUS Kun näytöllä näkyy symboli 1 A radioyhteys langattoman huonetermostaatin ja langattoman kytkentäyksikön välillä on katkennut.

## Touchline, pikaopas

#### 10. Käyttötilan valinta

Paina lyhyesti anturipainiketta 📃 . Symboli 🕛 vilkkuu.

 > Painamalla anturipainiketta voidaan siirtyä seuraavaan käyttötilan symboliin. Seuraavan käyttötilan symboli vilkkuu.

> Painaa toistamiseen anturipainiketta , kunnes haluttu käyttötila vilkkuu.

ightarrow Vahvista uusi käyttötila painamalla anturipainikett $\swarrow$ .

Touchline järjestelmään voidaan asettaa aikaohjelmia kuten lämpötilan lasku yöaikaan. Katso ohjeet kotisivuiltamme roth-nordic.fi

#### Tarkista aina käyttötila ennen laitteen käyttöä!

#### 11. Lukitse/avaa huonetermostaattia

Paina ∧+ yhtä aikaa 5 sekuntia kunnes lukko symboli näkyy näytöllä.

| Symboli           | Kuvaus                                                                                                    |
|-------------------|----------------------------------------------------------------------------------------------------|
| Ċ                 | Off (pakkasuoja pitää huoneenlämpötila 8°C )                                                                                       |
| D                 | Pienennetty käyttö -3°C                                                                                                    |
| ò.                | Ihanteellinen lämpötila (tämä on suositeltava toiminto)                                                                            |
| ЮШ                | Aikaohjelma I "Pro 1", II "Pro 2" ja III "Pro 3"                                                                                   |
| 業                 | Jäähdytystila (valittavissa vain, kun langattomalla huonetermostaatilla on etusija lämmitys-/jäähdytyslaitteeseen )                |
| <u>555</u>        | Lämmitystila (valittavissa vain, kun langattomalla huonetermostaatilla on etusija lämmitys-/jäähdytyslaitteeseen )                 |
| ₩ <sup>АUTO</sup> | Automaattinen jäähdytystila (ei voida muuttaa langattomalla huonetermostaatilla, koska tilan määrää jäähdytyslaite<br>C/O-tulolla) |

| Ongelma                                                                                 | Mahdollinen syy                                                                                                    | Korjaus                                              | Korjauksen suorittaja   |
|-----------------------------------------------------------------------------------------|----------------------------------------------------------------------------------------------------|------------------------------------------------------|-------------------------|
| Ø                                                                                       | Paristo melkein tyhjä                                                                                                    | Vaihda paristot                                      | Käyttäjä                |
| ⊠ <b>A</b><br>                                                                          | Paristo melkein tyhjä.<br>Langattoman huonetermo-<br>staatin ja langattoman<br>kytkentälaatikon välistä radioy-<br>hteyttä ei voida enää taata | Vaihda paristot välittömästi                         | Käyttäjä                |
| <b>Err1</b><br>Langattoman<br>huonetermostaatin                                         | Virtakatko langattomassa<br>liitosyksikössä                                                                                                    | Palauta virranlähde                                  | Sähköasentaja           |
| ja langattoman kytkentäyksikön<br>välillä ei ole radiosignaalia yli<br>30 minuutin ajan | Viallinen sulake                                                                                                    | → Vaihda sulake (2 A T)<br>→ Tarkista sähköliitännät | Sähköasentaja           |
| Ongelma                                                                                 | Mahdollinen syy                                                                                                    | Korjaus                                              | Korjauksen suorittaja   |
| <b>Err2</b><br>Langattoman<br>huonetermostaatin ja                                      | Virtakatko langattomassa<br>liitosyksikössä                                                                                                    | Palauta virranlähde                                  | Sähköasentaja           |
| langattoman kytkentäyksikön<br>välillä ei ole radiosignaalia yli<br>30 minuutin ajan    | Viallinen sulake                                                                                                    | → Vaihda sulake (2 A T)<br>→ Tarkista sähköliitännät | Sähköasentaja           |
|                                                                                         | Sähköiset häiriöt                                                                                                    | Vianmääritys                                         | Käyttäjä/ ammattilainen |

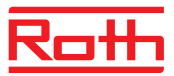

| Ongelı | ma                                                           | Mahdollinen syy                             | Korjaus                                                                        | Korjauksen suorittaja |
|--------|--------------------------------------------------------------|---------------------------------------------|--------------------------------------------------------------------------------|-----------------------|
|        | <b>Err3</b><br>Vaihdettuja parametreja<br>ei voida tallentaa | Virtakatko langattomassa<br>liitosyksikössä | Palauta virranlähde.                                                           | Sähköasentaja         |
|        |                                                              | Viallinen sulake                            | <ul> <li>› Vaihda sulake (2 A T)</li> <li>› Tarkista sähköliitännät</li> </ul> | Sähköasentaja         |
|        |                                                              |                                             |                                                                                |                       |
| Ongelı | ma                                                           | Mahdollinen syy                             | Korjaus                                                                        | Korjauksen suorittaja |
|        | <b>Err4</b><br>Viallinen IP-anturi                           | Liian heikko paristo                        | Vaihda paristot                                                                | Käyttäjä              |
|        |                                                              | Rikkoontunut IP-anturi                      | Vaihda langaton<br>huonetermostaatti IP anturilla.                             | Ammattilainen         |
|        |                                                              |                                             |                                                                                |                       |
| Ongelı | ma                                                           | Mahdollinen syy                             | Korjaus                                                                        | Korjauksen suorittaja |
| Δ      | Both App whtows                                              |                                             |                                                                                |                       |

| Ungel | na                           | Mandollinen syy                                   | Korjaus                                 | Korjauksen suorittaja                                                                                        |
|-------|------------------------------|---------------------------------------------------|-----------------------------------------|----------------------------------------------------------------------------------------------------|
|       | Roth App yhteys<br>katkennut | Epäonnistunut yhteyden<br>ohjaaminen Appin kautta | Käynnistä kytkentälaatikko<br>uudestaan | Käyttäjä varmistaa aina, että<br>hänellä on uusin ohjelmisto<br>käytettävissä.<br>Lisätietoja roth-nordic.fi |

| Parametri | Kuvaus                                                                                                    |
|-----------|----------------------------------------------------------------------------------------------------|
| P-24      | Palauta parametri tehdasasetuksiin.<br>Parametrit säilytetään osittain langattomassa liitosyksikössä ja osittain langattomassa huonetermostaatissa.<br>Parametrien palauttaminen eri olosuhteissa on määritetty kappaleessa 15.3.                                  |
|           | ниомаитиѕ                                                                                                    |
|           | Jos langattomalla huonetermostaatilla ja langattomalla kytkentälaatikolla ei ole järjestystä, sinun on palautettava<br>parametrit kahdessa vaiheessa takaisin tehdasasetuksiin.<br>Valitse ensin parametrille <b>P-24</b> vaihtoehto "1" ja sitten vaihtoehto "3". |
|           | Vaihtoehdot                                                                                                    |
|           | › O: Ei aktiivi, ei palautusta.                                                                                                    |
|           | › 1: Palauta langaton kytkentälaatikko tehdasasetuksiin. Langattoman                                                                                                    |
|           | huonetermostaatin ja langattoman kytkentäyksikön suuntausta ei poisteta.                                                                                                    |
|           | › 2: Palauta langaton kytkentälaatikko tehdasasetuksiin. Langattoman                                                                                                    |
|           | huonetermostaatin, langattoman kytkentäyksikön ja lisätarvikkeiden                                                                                                    |
|           | suuntaus poistetaan.                                                                                                    |
|           | > 3: Palauta langaton huonetermostaatti tehdasasetuksiin. Langattoman huonetermostaatin tai<br>Liinnä tille enturin enuntuuste ei eristetete.                                                                                                    |
|           | lampotila-anturin suuntausta ei poisteta.                                                                                                    |
|           | lämpötila-anturin suuntaus poistetaan.                                                                                                    |
|           | Kävttö                                                                                                    |
|           | > Paina anturipainiketta 🗹.Näytöllä näkyy O.                                                                                                    |
|           | › Valitse vaihtoehto painamalla anturipainiketta 🛆 tai 🗹 .                                                                                                    |
|           | › Paina anturipainiketta ☑. Näytöllä näkyy <b>no</b> .                                                                                                    |
|           | › Valitse joko <b>no</b> tai <b>yes</b> painamalla anturipainiketta 🛆 tai 🗹.                                                                                                    |
|           | › Valitse yksi seuraavista vaihtoehdoista:                                                                                                    |
|           | <ul> <li>− Tallenna muutetut asetukset painamalla anturipainiketta ☑. Näytöllä näkyy seuraava parametri P-21.</li> <li>− Painamalla anturipainiketta 🗵 toiminto voidaan keskeyttää. Näytöllä näkyy valittu parametri.</li> </ul>                                   |

| Parametri | Kuvaus                                                                                                    |
|-----------|----------------------------------------------------------------------------------------------------|
| P-32      | Aseta lämpötila pakkassuojalle.<br>Pakkassuojatoiminto käynnistyy, kun mitattu huonelämpötila on alle asetetun<br>pakkassuojalämpötilan.<br>> Tehdasasetukset: 8°C<br>> Asettelualue: 3 - 13°C                                                                                                    |
|           | <ul> <li>Käyttö</li> <li>Paina anturipainiketta ☑. Näytöllä näkyy 8,0.</li> <li>Vaihda arvo painamalla anturipainiketta ☑tai ☑</li> <li>Valitse yksi seuraavista vaihtoehdoista:</li> <li>Tallenna muutetut asetukset painamalla anturipainiketta ☑. Näytöllä näkyy seuraava parametri P-33.</li> <li>Painamalla anturipainiketta ☑ toiminto voidaan keskeyttää. Näytöllä näkyy valittu parametri.</li> </ul>                                                                              |
| P-66      | Aktivoi tai inaktivoi optimoitu toimilaitteen ohjaus.<br>Optimoitu toimilaitteen ohjaus on erityisesti kehitetty säästämään energiaa<br>toimilaitteiden käytössä. Tämä ohjaus korvaa suhteellisen ohjauksen.<br>Alussa lämpötoimilaite saa tietyn ajan kuluessa 100% signaalin. Tämän lämmitysajanjakson jälkeen toimilaite<br>saa pulssi-/taukosignaalin, joka riippuu huonelämpötilasta, konfiguroitu <b>P-66:n</b> vaihtoehtojen kanssa.<br>Tämä ohjaus säästää energiaa huomattavasti. |
|           | <ul> <li>HUOMAUTUS</li> <li>Suosittelemme inaktivoimaan optimoidun toimilaitteen ohjauksen huonelämpötilan ollessa alle 10°C.</li> <li>&gt; Tehdasasetukset: Vaihtoehto "O"</li> <li>&gt; Vaihtoehdot: <ul> <li>O: inaktivoitu, huonelämpötila alle 10°C</li> <li>I: aktivoitu, huonelämpötila noin 10°C – 25°C</li> <li>- 2: aktivoitu, huonelämpötila noin 25°C – 50°C</li> </ul> </li> </ul>                                                                                            |
|           | <ul> <li>Käyttö</li> <li>Paina anturipainiketta ☑. Näytöllä näkyy O.</li> <li>Aseta vaihtoehto O, 1 tai 2 painamalla anturipainiketta △ tai ☑.</li> <li>Valitse yksi seuraavista vaihtoehdoista:</li> <li>Tallenna muutetut asetukset painamalla anturipainiketta ☑. Näytöllä näkyy seuraava parametri P-67.</li> <li>Painamalla anturipainiketta ☑ toiminto voidaan keskeyttää. Näytöllä näkyy valittu parametri.</li> </ul>                                                              |

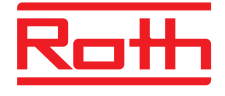

### **ROTH NORDIC OY**

Kauppiaankatu 11 10300 Karjaa Puh. +358 19 440 330 Faksi +358 (0) 19 233 193 E-mail: service@roth-nordic.fi roth-nordic.fi facebook.com/RothNordicFI